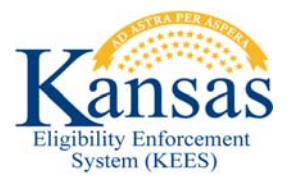

## WA326 ADJUSTING THE MEDICAL APPLICATION DATE

Medical Policy states applications are considered received on the day they were submitted even if they were received after business hours or on a weekend or holiday. Currently in KEES if an application is received after business hours or on a weekend or holiday, the e-Application date is set to the next business day. In the situation where staff are working one of these applications, the following workaround should be followed to adjust the application date.

## **Update the Application Date**

- **STEP 1** From the **Case Summary** page, click the **View Details** button in the Medical program block. The **Medical Program Detail** page displays.
- STEP 2 Click the Edit button.
- **STEP 3** In the **Program Information** section, click the **Edit** button for the **Application Date:** field to access the **Application Detail** page.
- STEP 4 In the Program Information section, update the Program Application Date: field by entering the correct Application Date using the <mm/dd/yyyy> format for clicking the calendar icon. (This auto updates the Application Date fields in the Person Information section of the page.)
- STEP 5 If the Application Date has changed months update the Beginning Date of Aid for each applicable person in the Person Information section.
  Example: 10/02/2016 application date updated to 9/28/2016

**NOTE:** The **Beginning Date of Aid** should ALWAYS be in the same month as the application date.

- **STEP 6** Select *Administrative Decision* from the **Change Reason** drop-down menu.
- STEP 7 Click the Save and Return button. The Medical Program Detail page displays. The new Application Date displays in the Program Information section.
- **STEP 8** Click the **Save and Return** button. The **Case Summary** page displays.

**NOTE:** If a person level application date needs to be updated rather than a program application date, these same steps can be used, only in **STEP 4** adjust the application date in the **Person Information** section rather than the **Program Information** section.

**NOTE:** If the application date has changed months, the **Requested Medical Type** (RMT) must be updated to reflect the application and request for coverage was received in the preceding month. If so continue with

## To Update the RMT Complete the Following:

- From the **Case Summary** page, click the **View Details** button in the program block. The **Medical Program Detail** page displays.
- Click the **Edit** button.
- In the **Program Persons** section, click **Edit** button for the person(s). The **Medical Person Detail** page displays.
- Click the Edit button in the Requested Medicaid Type section of the page. The Requested Medicaid Type Detail page displays.
- Enter the correct **Begin Month** and if needed select the appropriate **Requested Medicaid Type**, then click the **Save and Return** button.
- Click the **Save and Return** button on the **Medical Person Detail** and the **Medical Program Detail** to return to the **Case Summary** page.
- **STEP 9** Continue with normal case processing and log actions in **Case Journal**.

**NOTE**: If the application came in through an e-App then the application date in the e-Applications section of the page will still reflect the e-App application date.

## Document Change Log

| Date       | Version | Author             | Change Description                                       |
|------------|---------|--------------------|----------------------------------------------------------|
| 11/21/2014 | 2.6     | Jonathan A. Garcia | Ready for 2.6 Go-Live                                    |
| 12/12/2014 | 2.6.1   | Jonathan A. Garcia | Included suggested updates rec'd from the Clearinghouse. |
| 06/16/2015 | 2.7     | Jennifer Estes     | Updated                                                  |
| 10/14/2016 | 2.7.1   | Jen King           | Updated to reflect BDA should be<br>adjusted as well.    |